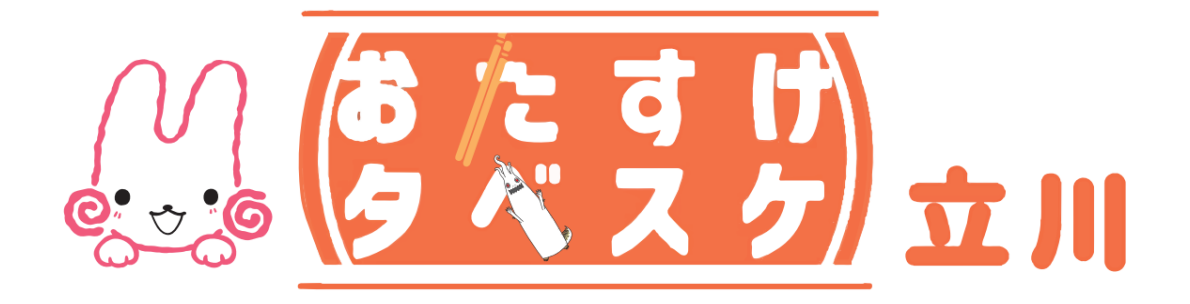

# 利用者向け アプリご利用マニュアル

# ~目次~

## ◆画面構成

| TOP画面(ログイン前)   | • | • | ・P.1上 |
|----------------|---|---|-------|
| TOP画面(ログイン後)   | • | • | ・P.1下 |
| 検索画面(ログイン後)    | • | • | ・P.2上 |
| MAP画面(ログイン後)   | • | • | ・P.2下 |
| お気に入り画面(ログイン後) | • | • | ・P.3上 |
| メニュー画面(ログイン後)  | • | • | ・P.3下 |
|                |   |   |       |

# ◆初回利用時にまずチェック

| 登録          | •••P.4  |
|-------------|---------|
| ログイン        | ・・・P.7下 |
| お気に入り自治体の登録 | ・・・P.8上 |
| お気に入り協力店の登録 | ・・・P.8下 |

# ◆出品検索

| TOP画面 | • | • | ・P.9上 |
|-------|---|---|-------|
| 検索画面  | • | • | ・P.9下 |

#### ◆購入予約

| 購入予約・・・ | ۰P | 2.10 |
|---------|----|------|
|---------|----|------|

# ◆問い合わせ先

問い合わせ先 ・・・P.11

# 画面構成

TOP画面 (ログイン前)

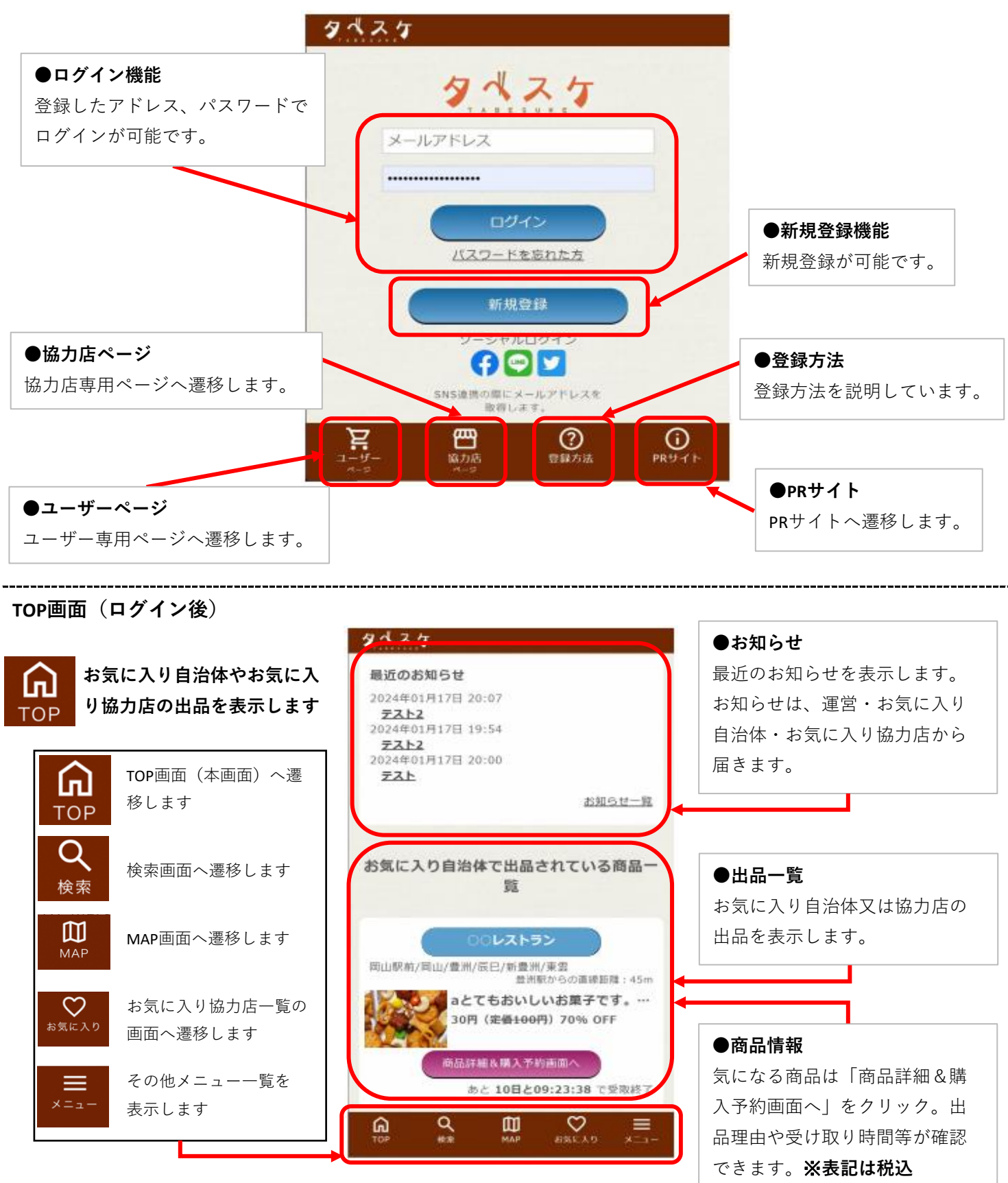

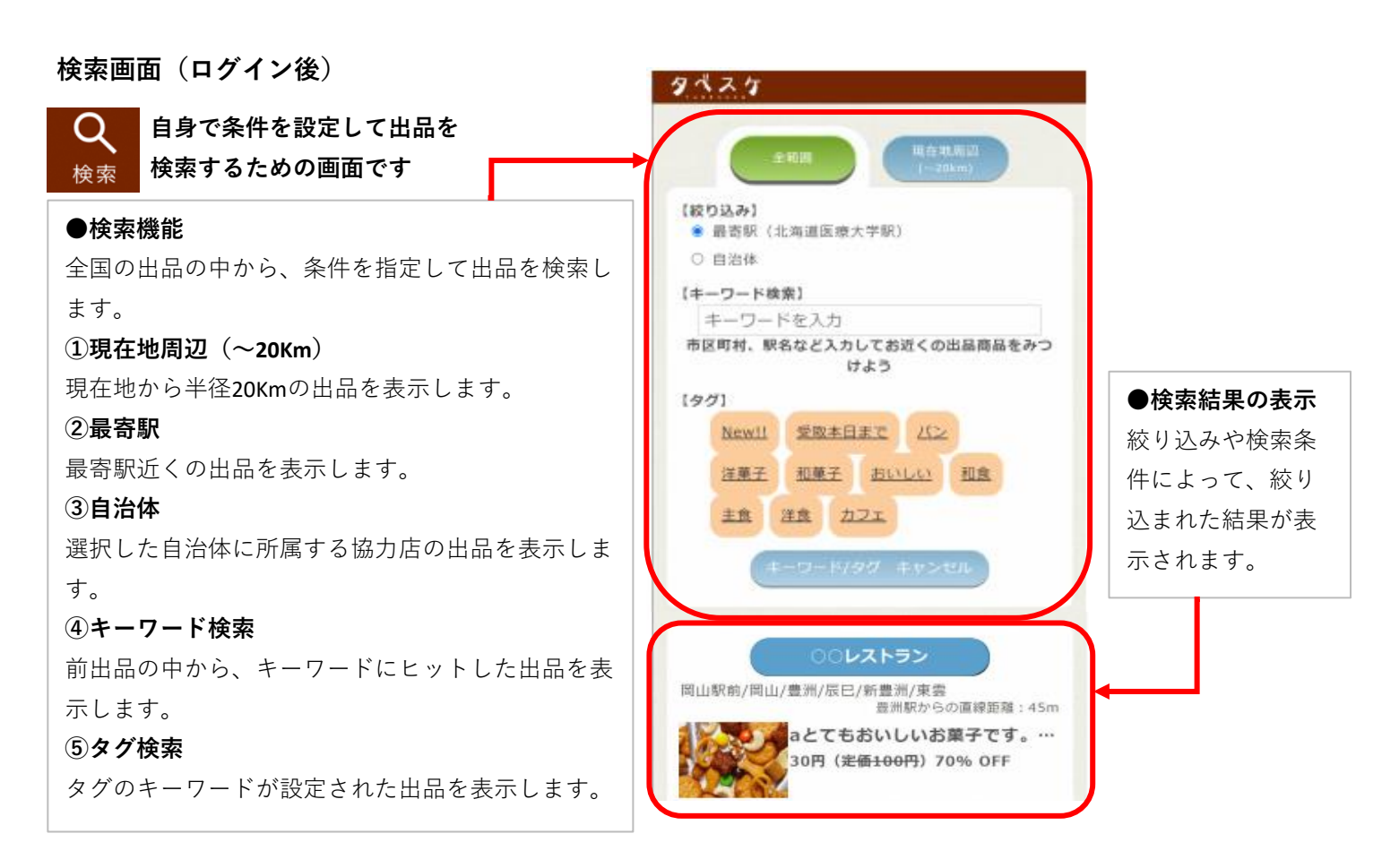

MAP 示する画面です

●店舗詳細ボタン
 選択すると協力店の詳細説明
 が表示されます

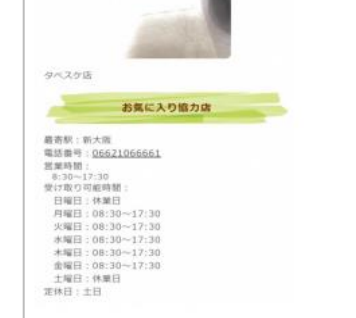

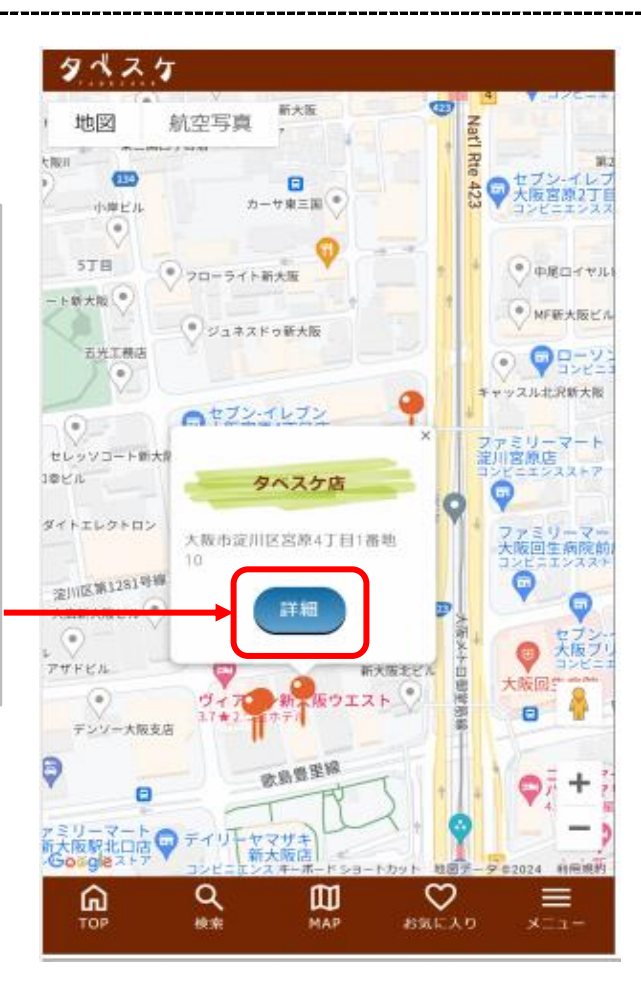

#### お気に入り画面(ログイン後)

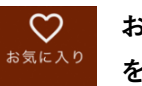

お気に入り協力店一覧 を表示する画面です

お気に入り協力店登録の解除も 本画面から行うことが可能です

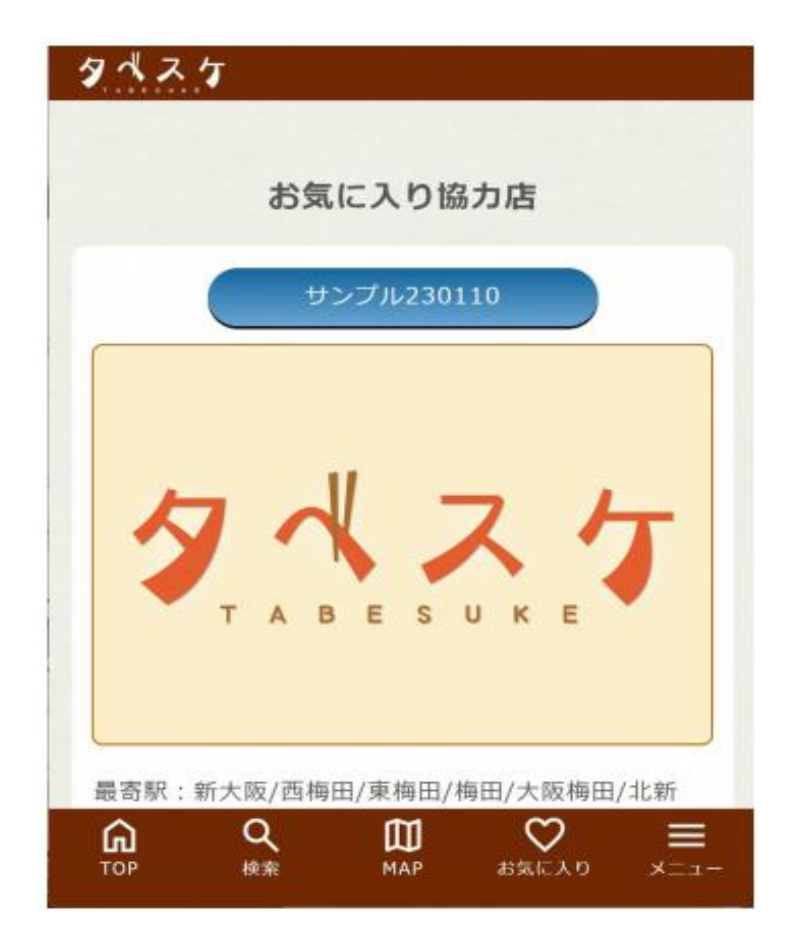

メニュー画面(ログイン後) == メニュー画面を表示

します

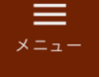

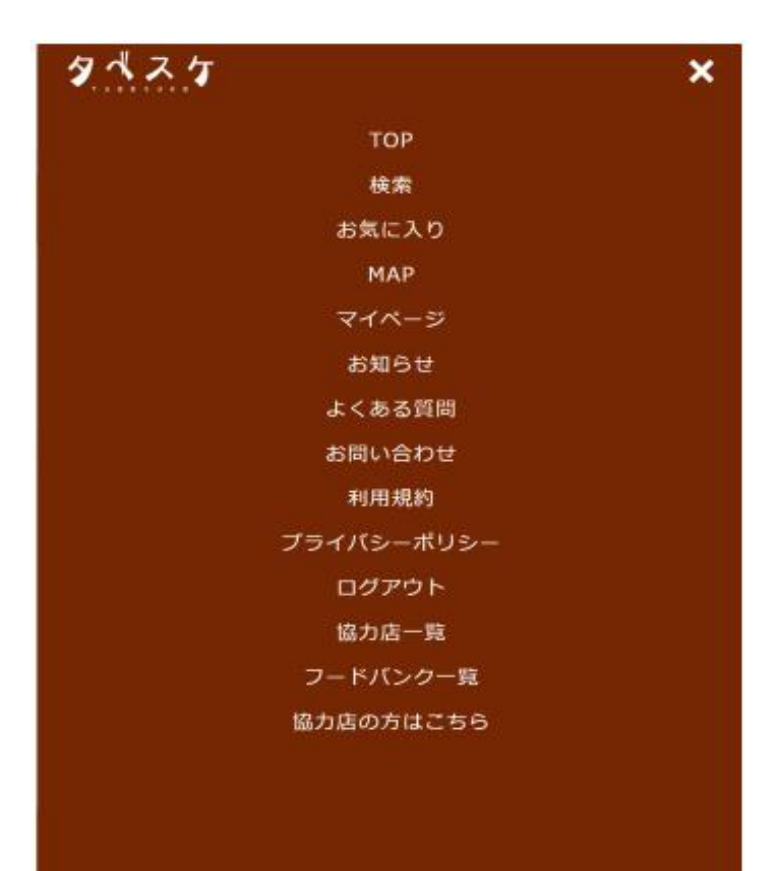

登録

アプリストア

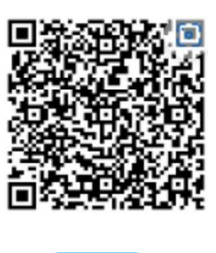

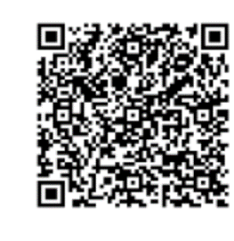

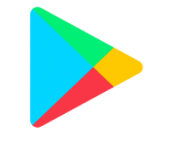

App Store

Google Play

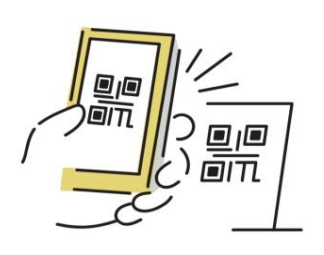

お手持ちのアプリやタブレットのホーム画面のアプ リストアから「タベスケ」で検索、または専用の二 次元バーコードを読み取り、アプリをダウンロード します。

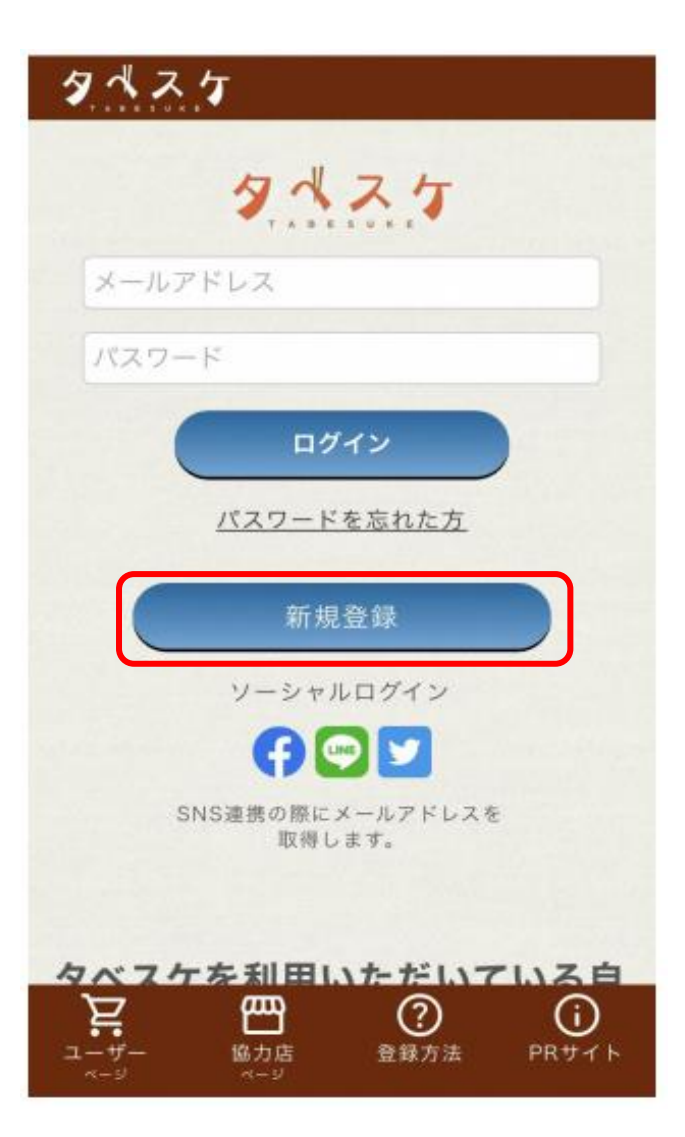

アプリを開くと左のような画面が開きます。 新規登録を選択してください。 タペスケ 新规登録 メールアドレスを入力し、「送信」ボタンをクリックしてくだい。 ご入力いただいたメールアドレス宛に、新規登録のご案内メールを送信します。 ※個人名名森氏メールアドレスの登録は行わないようにご注意ください。例) [tanaka@docorro.ne.jp ] [tanau\_tanaka]]のg ねど \* ユーザーID (メールアドレス) : 受信拒否設定をされている方へのお願い 当サイトからのメールは [noreply@tabesuke.jp] で詰きます。 [noreply@tabesuke.jp] を受信リストに加えていただき 、お願いします ますよう また、下記のような設定をされている場合、メールを受信できない場合があります。 URL付きメール拒否 パソコンからのメール拒否 · なりすましメール 0 E **8** 0 メールが留かない場合

登録

セキュリティ設定や誤入力に注意してメールアドレスを入力してください。 ※セキュリティ設定や誤入力があると登録用のメールが届きません。

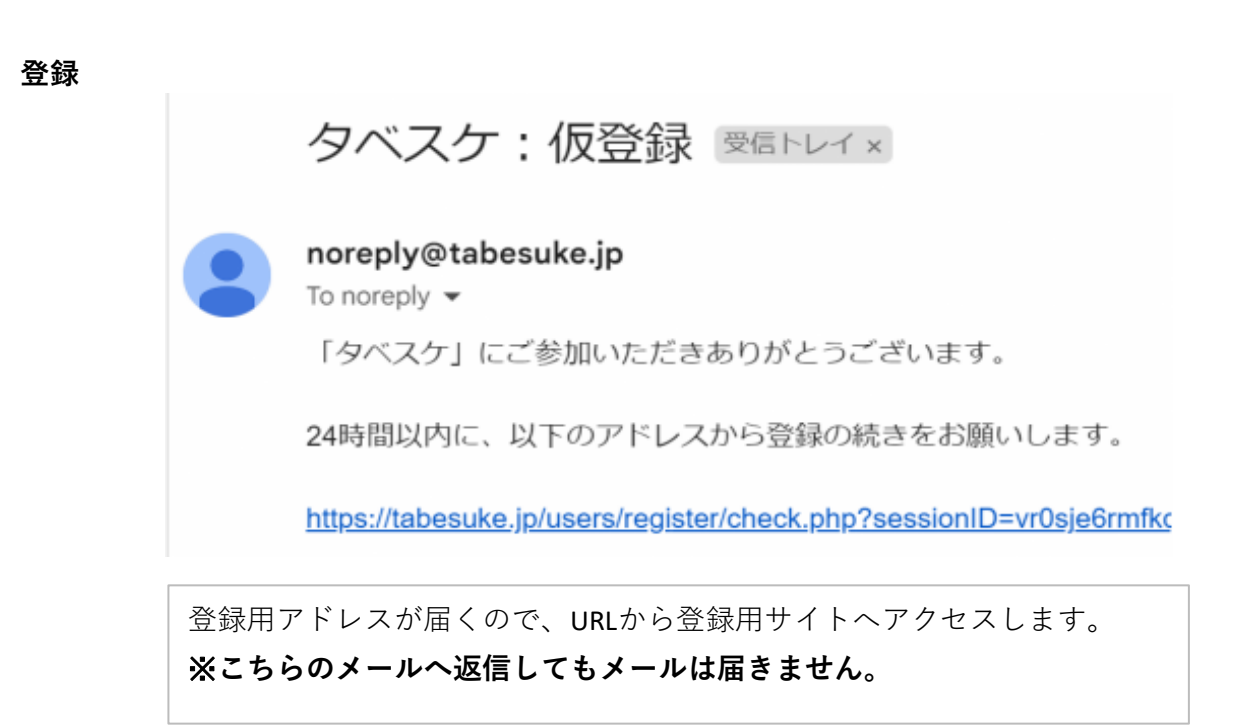

登録

|                                               | ホーム 協力所 フードパンタ フードドライブ       |
|-----------------------------------------------|------------------------------|
|                                               | 新現豐録                         |
| サービスを使われる方について入力をお願い                          | いたします。                       |
|                                               | ・ 応導目は必須導目です。                |
| ・ユーザーID(メールアドレス):                             |                              |
| <ul> <li>パスワード:8文字以上半角英語字記号(</li> </ul>       | (ハイフン [-] とアンダーバー [_] など使用可) |
| * パスワード:確認用                                   |                              |
| * ニックネーム:                                     |                              |
| • 电枯草号:                                       |                              |
| 11品通知メールを受信する: 🛚                              |                              |
| <ul> <li>お住まいの地域:</li> <li>●都道府県 ~</li> </ul> |                              |

# 登録用フォームが開きます

必要事項を入力し、同意項目にチェック後「**確認画面へ**」を選択します。 出品情報を知りたい・通知を受け取りたい自治体をお気に入りに複数登録して おくと便利です。

登録

| 新規豐録(確認)                                                                                                    |                                        |
|----------------------------------------------------------------------------------------------------|----------------------------------------|
|                                                                                                    |                                        |
| āでよろしいですか?<br>nは、「登録」ボタンをクリックしてください。                                                                                                    |                                        |
| -ID (X-47FUZ) : 000@000                                                                                                    |                                        |
| -ド:12345678                                                                                                    |                                        |
| トーム:サンプル20231220                                                                                                    |                                        |
| : 0662106666                                                                                                    |                                        |
| 8メール受信:しない                                                                                                    |                                        |
| いの地域:大阪府大阪市                                                                                                    |                                        |
|                                                                                                    |                                        |
| F 新大阪駅(JR京都線/JR宝塚線/おおさか東線/大阪メトロ都宮路線)<br>F 大阪駅/北新地駅/大阪梅田駅/梅田駅/東梅田駅/浜梅田駅(JR京都線/JR神戸<br>JR宝塚線/阪急神戸本線/阪急宝塚本線/阪急京都本線/阪神本線/安神本線/大阪メトロ都営<br>3晩録) | 星(大阪~神戸)/大阪電状線/JR東<br>筋線/大阪メトロ谷町線/大阪メト |
| レを受信する自治体:愛知県安城市、宮城県仙台市                                                                                                    |                                        |
|                                                                                                    |                                        |

登録

|                 |                  | ホーム 協力店 フードパン |
|-----------------|------------------|---------------|
|                 | 登録が完了しました        |               |
| TOP ページへお進み下さい。 |                  |               |
|                 |                  |               |
|                 |                  |               |
|                 |                  |               |
|                 |                  |               |
|                 | ユーザーTOPページに戻る    |               |
| 登録が完了しました。次回    | ヨからTOPページにてメールアド | レスとパスワードを     |
| 入力することでログイン     | レサービスを利用できます。    |               |

## ログイン

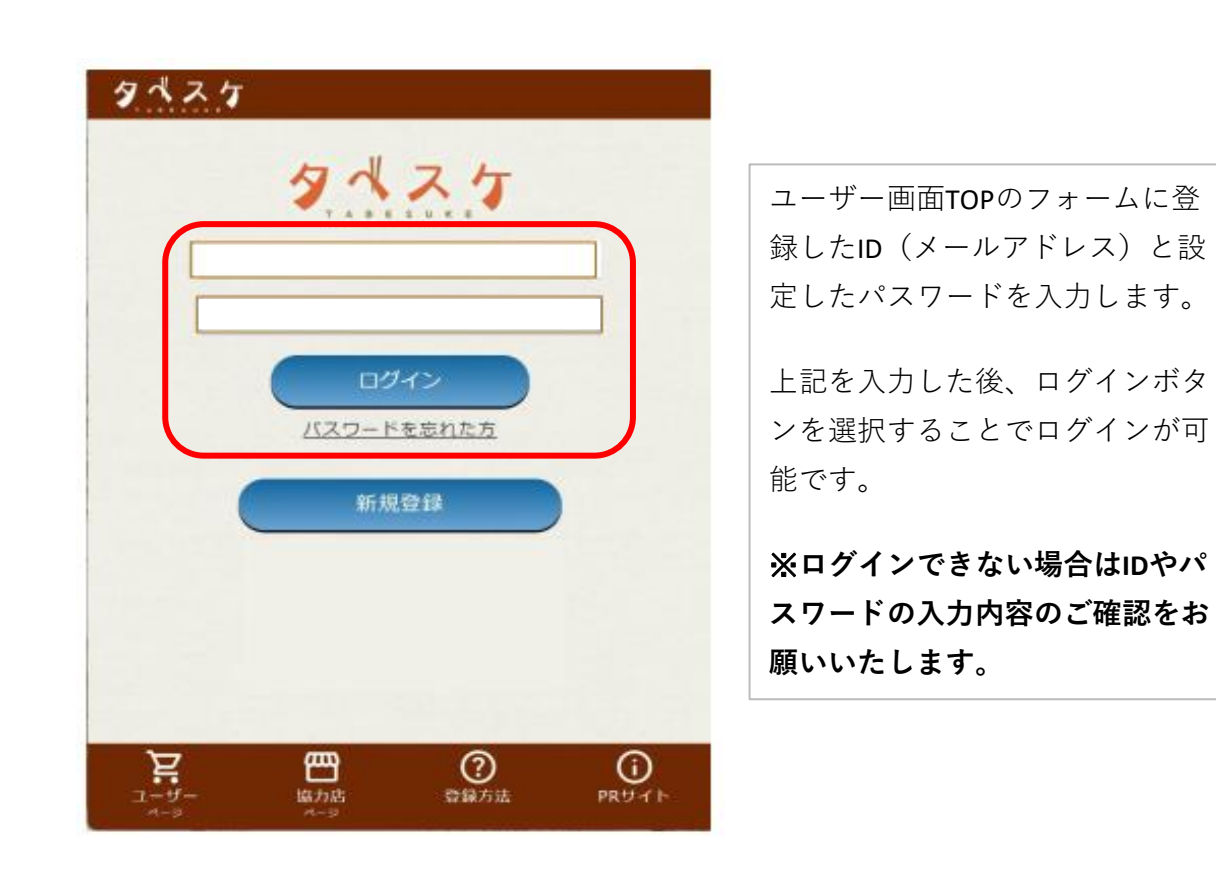

| タベスケ          | ID CIR | 来以进现         |   |
|---------------|--------|--------------|---|
| お気に入り自治体:     |        |              |   |
| 🛛 サンブル        |        |              |   |
| □ 愛知県安城市      |        |              |   |
| □ 宮城県仙台市      |        |              |   |
| □ 東京都八王子市     |        |              |   |
| □ 三重県地山市      |        |              |   |
| □ 東京都小金井市     |        |              |   |
| □ 東京都江戸川区     |        |              |   |
| □ 三重県伊勢市      |        |              |   |
| □ 長崎県佐世保市     |        |              |   |
| □ 東大和市 (テスト)  |        |              |   |
| □ 福島県白河市      |        |              |   |
| □ 岡山県岡山市      |        |              |   |
| □ 愛知県江南市      |        |              |   |
| □ 福島県福島市      |        |              |   |
| □ 東京都文京区      |        |              |   |
| □ 福島県郡山市      |        |              |   |
| □ 愛知県豊田市      |        |              |   |
| ☑ G-Place@テスト |        |              |   |
| <u>ଲ</u>      | 囗      | $\heartsuit$ | = |
| TOP 検索        | мар    | お気に入り        |   |

お気に入り自治体を設定しましょう

ユーザー画面TOPにお気に入り自治体に所属 する協力店の出品が優先的に表示されます。

お気に入り自治体の設定は、登録時または メニュー内「**マイページ**」から左図の項目 にておこなってください。

## お気に入り協力店の登録

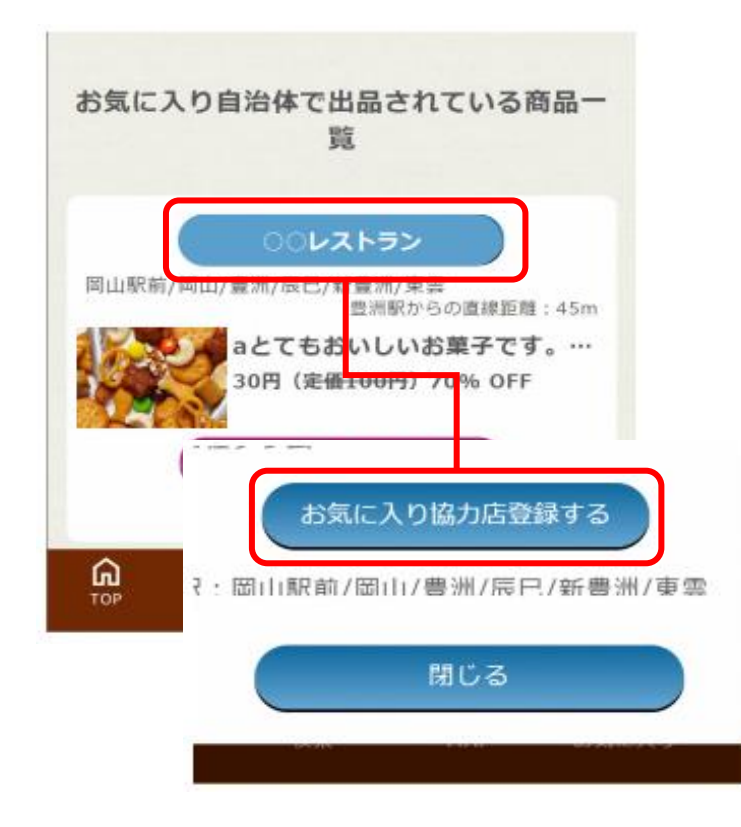

お気に入り協力店を設定しましょう

ユーザー画面TOPにお気に入り協力店の出 品が優先的に表示されます。 また、出品通知が届くようになります。

出品時に表示される「**協力店名**」を選択す ると、「**お気に入り協力店登録ボタン**」が 表示されます。

または、メニュー内「**協力店一覧**」から気 になる協力店を選択すると「**お気に入り協 力店登録ボタン**」が表示されます。

# 出品検索

## TOP画面

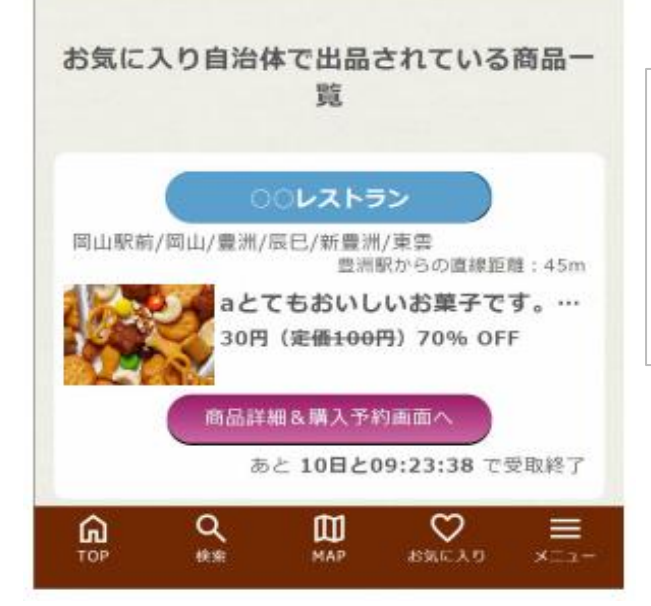

TOP画面には、設定したお気に入り自治体・ お気に入り協力店の出品が表示されます。

※ログインできない場合は、IDやパスワードの入 力内容のご確認をお願いいたします。

#### 検索画面

| [絞      | 9込み1<br>最密駅(北海道医療大学駅)                        |
|---------|----------------------------------------------|
| 0<br>[# | 自治体<br>-ワード検索】                               |
| 市日      | キーワードを入力<br>2011村、駅名など入力してお近くの出品商品をみつ<br>けよう |
| 19      | וש                                           |
|         | New!! 受取本日王工 /152                            |
|         | 注重子 加重子 おいしい 和食<br>主食 洋食 カフェ                 |
|         | キーワード/タグ キャンゼル                               |
|         |                                              |

TOP画面のほか、検索画面から条件を指定して出 品検索を行います。

本画面は、お気に入り協力店・お気に入り自治体以外の出品を検索したいときに活用します。

購入予約

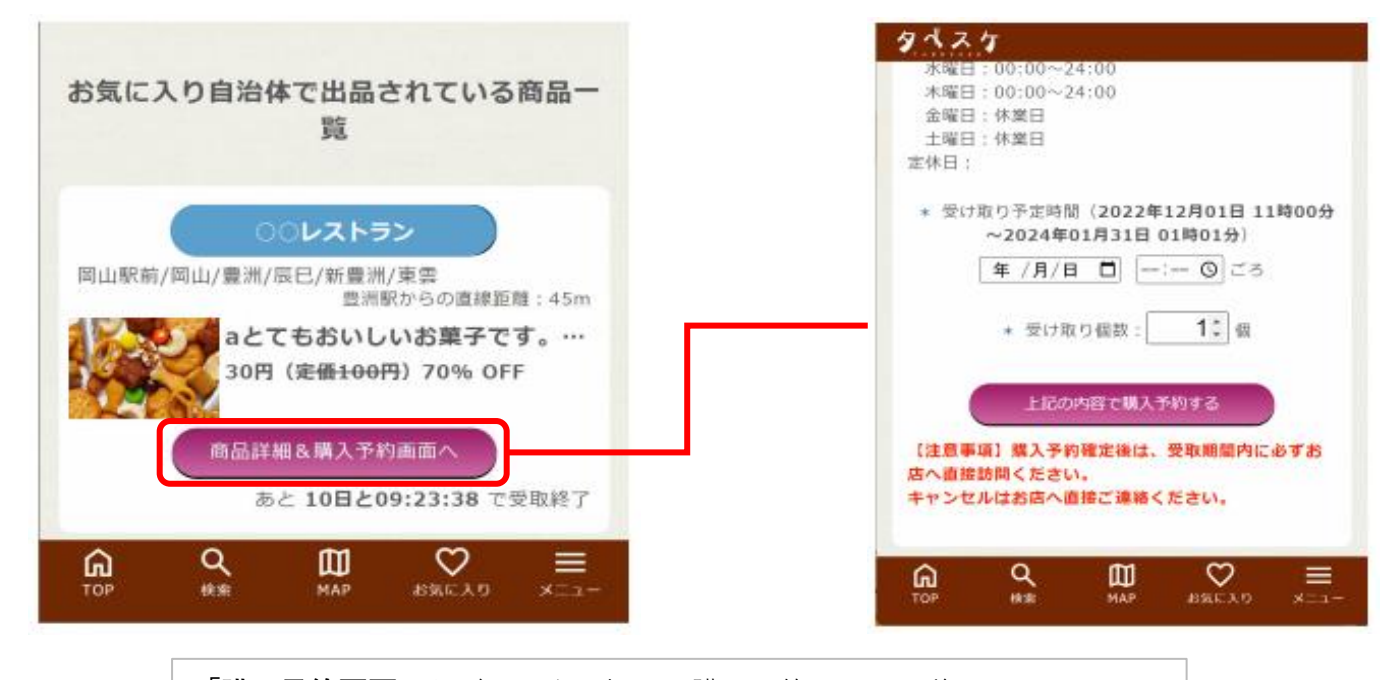

「購入予約画面へ」ボタンを選択して購入予約画面へ遷移します。 受け取り予定時間及び個数を入力して購入予約ボタンを選択します。 ※表記価格は税込

購入予約

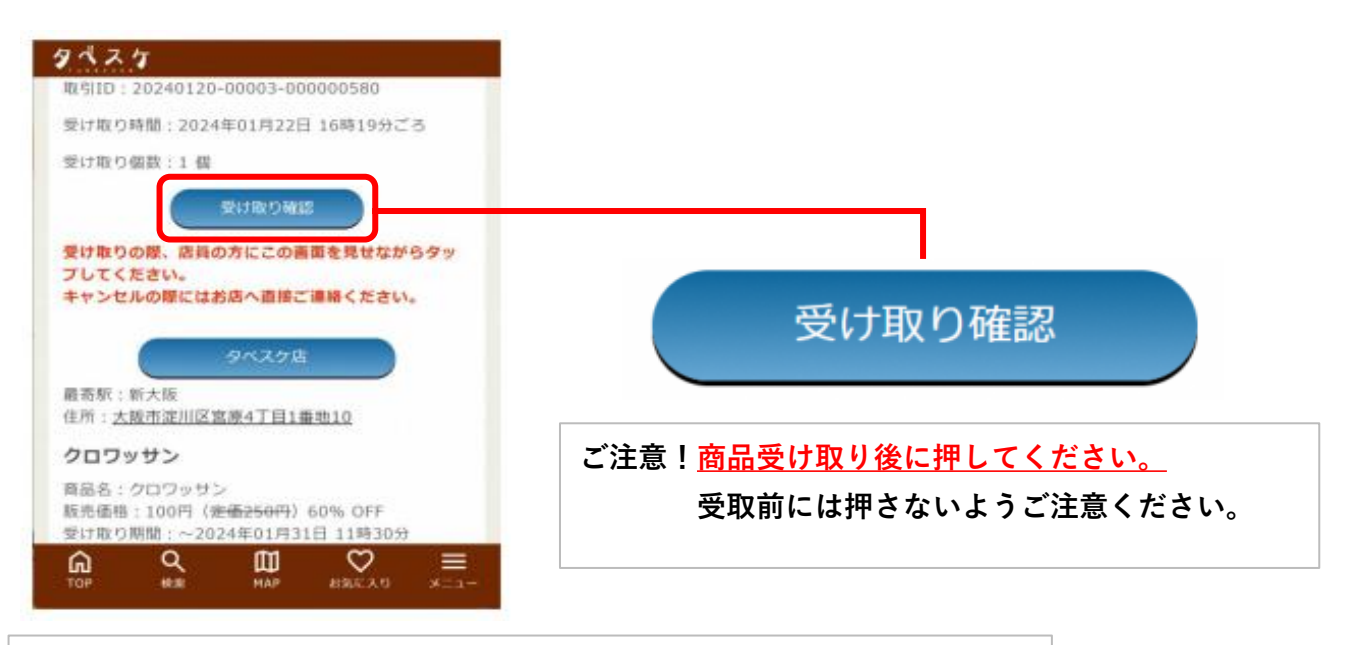

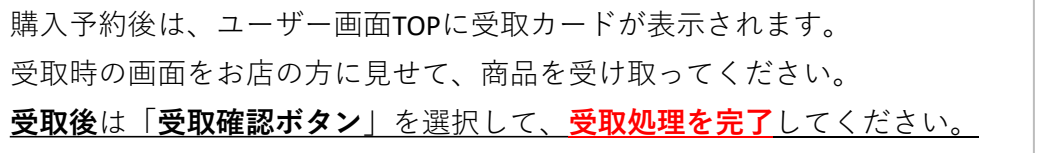

P.10

問い合わせ先

●運用ルール・基本的な使い方・取組について

立川市環境資源循環部 ごみ対策課 事業系ごみ減量推進係へお問い合わせください。

| 立川市 | タベスケ | 検索 |
|-----|------|----|
| 立川市 | 食品ロス | 検索 |

などで検索してください。

**環境資源循環部 ごみ対策課 事業系ごみ減量推進係** 〒190-0034 立川市西砂町4-77-1 総合リサイクルセンター内 電話番号(代表・内線):042-523-2111(内線6756・6757) 電話番号(直通):042-531-5518 ファクス番号:042-531-5800